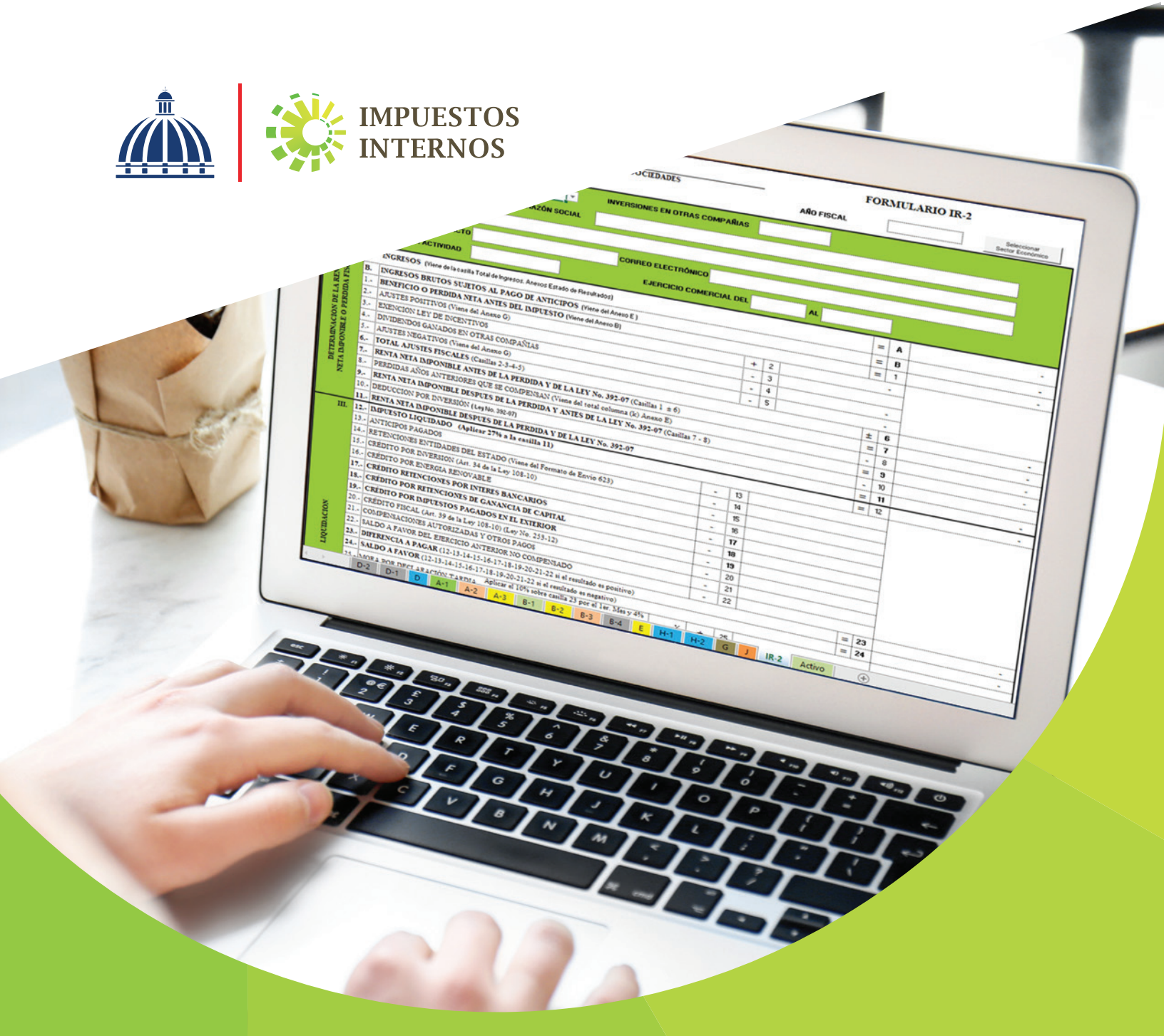

# Instructivo

Uso del Formulario de Declaración Jurada Anual del Impuesto sobre la Renta de Sociedades (IR-2) en Excel

### Instructivo para el Uso del Formulario de Declaración Jurada Anual del Impuesto sobre la Renta de Sociedades (IR-2) en Excel

El Impuesto Sobre la Renta (ISR) es un impuesto anual que se aplica a toda renta, ingreso, utilidad o beneficio obtenido por las Personas Jurídicas o Sociedades, en un período fiscal determinado. Este impuesto debe ser presentado por:

- Sociedad de Responsabilidad Limitada (SRL)
- Empresa Individual de Responsabilidad Limitada (EIRL) y Negocio de Único Dueño
- Sociedades Anónimas (SA)
  - Sociedad Anónima Simplificada (SAS)
  - Entre otras

El Formulario IR-2 (y Anexos) es una declaración jurada, es decir, un documento en formato de formulario, impreso o electrónico, donde las personas jurídicas declaran los ingresos y beneficios de sus operaciones, dando constancia de los bienes y servicios prestados por su actividad económica, así como del patrimonio de la entidad al cierre del ejercicio fiscal.

La tasa aplicable es de un 27% sobre la Renta Neta Imponible.

### Dónde declarar y pagar

Los contribuyentes Personas Jurídicas o Sociedades pueden presentar su declaración jurada mediante las siguientes vías:

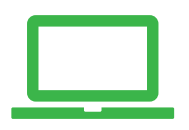

Por la Oficina Virtual, a través del portal DGII www.dgii.gov.do de manera interactiva (en línea). Cuando tenga algún inconveniente para presentar la declaración por la Oficina Virtual, debe dirigirse a la Administración Local que le corresponda.

### Fechas de presentación de la Declaración Jurada

Las sociedades están en la obligación de declarar y pagar dentro de los 120 días contados a partir de su fecha de cierre, según como se detalla en el próximo cuadro:

| Fecha de cierre  | Período Fiscal                                            |  |  |  |  |  |  |  |
|------------------|-----------------------------------------------------------|--|--|--|--|--|--|--|
| 31 de diciembre  | Del 1º de enero al 31 de diciembre                        |  |  |  |  |  |  |  |
| 31 de marzo      | Del 1º de abril del año anterior al 31 de marzo           |  |  |  |  |  |  |  |
| 30 de junio      | Del 1º de julio del año anterior al 30 de junio           |  |  |  |  |  |  |  |
| 30 de septiembre | Del 1º de octubre del año anterior al 30 de<br>septiembre |  |  |  |  |  |  |  |

Nota: Cuando el día límite de presentación o pago es feriado, la fecha será el día laborable siguiente.

Para realizar el pago del ISR los contribuyentes tienen tres opciones:

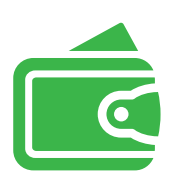

**Pagos en línea por internet:** BDI, BHD León, Popular, Progreso, BanReservas, Citigroup, López de Haro, Santa Cruz, Promérica, Banesco, Lafise, Scotiabank, Bancamérica, Asociación Popular de Ahorros y Préstamos.

Vía Ventanilla: BDI, BHD León, Popular, Progreso, BanReservas, Citigroup, López de Haro, Santa Cruz, Promérica, Banesco, Lafise, Scotiabank, Bancamérica, Vimenca, Ademi, Asociación Cibao de Ahorros y Préstamos, Asociación La Nacional de Ahorros y Préstamos, Banco Empire, Banco Caribe, Banco Alaver.

Administraciones Locales

#### Información importante:

- Todos los contribuyentes Personas Jurídicas deberán completar de manera obligatoria los anexos incorporados al IR -2 (H-1 y H-2), en cada declaración jurada que presenten, para identificar al beneficiario final\*. Si no existe cambio en la información del Beneficiario Final o de otros datos en la declaración jurada anterior, se debe registrar la información en la última casilla del Anexo H-2.
- El incumplimiento con este requerimiento, constituye una violación de sus deberes formales como contribuyente, conforme lo establecen los artículos 253 y 254 del Código Tributario y es susceptible a las sanciones indicadas en el artículo 257 del citado Código.
- Los fideicomisos registrados con la actividad económica "Administración de fideicomisos" al momento de realizar la presentación del IR-2, deberán completar el Anexo A1 o Balance General (Manufactura, Comercio, Agropecuaria, Hoteles y Afines). Deben utilizar este anexo para remitir las informaciones correspondientes a los activos, pasivos y patrimonio de las fiduciarias de objeto exclusivo.
- El Artículo 36 de la Ley 225-20 establece que a partir del ejercicio fiscal 2021, toda persona jurídica, institución pública o privada, domiciliada en el territorio nacional, deberá presentar y pagar una contribución especial obligatoria en base a sus ingresos, independientemente de que perciban o no beneficios. Para esto deberá presentar a través de la Oficina Virtual su Declaración de Renta anual y de acuerdo a la información reportada en esta, la "Declaración de Oficio para el pago de Contribución por Gestión y Coprocesamiento de Residuos Sólidos (CRS)" vendrá completada de manera automática.

#### \*Para identificar el Beneficiario Final, según aplique:

- Beneficiario Final por Control Accionario: se conoce como la(s) Persona(s) Física(s) que ejerce(n) el control efectivo final sobre una Persona Jurídica o tenga(n) como mínimo el 20% de capital de la Persona Jurídica.
- **Beneficiario Final por Control Efectivo:** se conoce como la(s) Persona(s) Física(s) que sin perjuicio de poseer directa o indirectamente una participación inferior al 20% en la sociedad o a través de una cadena de control ejerza el control efectivo de la sociedad o entidad jurídica declarante.

## Instructivo para el Uso del Formulario de Declaración Jurada Anual del Impuesto sobre la Renta de Sociedades (IR-2) en Excel

Paso 1. Ingrese a la página web www.dgii.gov.do y en la sección "Herramientas", dentro de "Formularios" seleccione "Formularios Declaraciones Juradas".

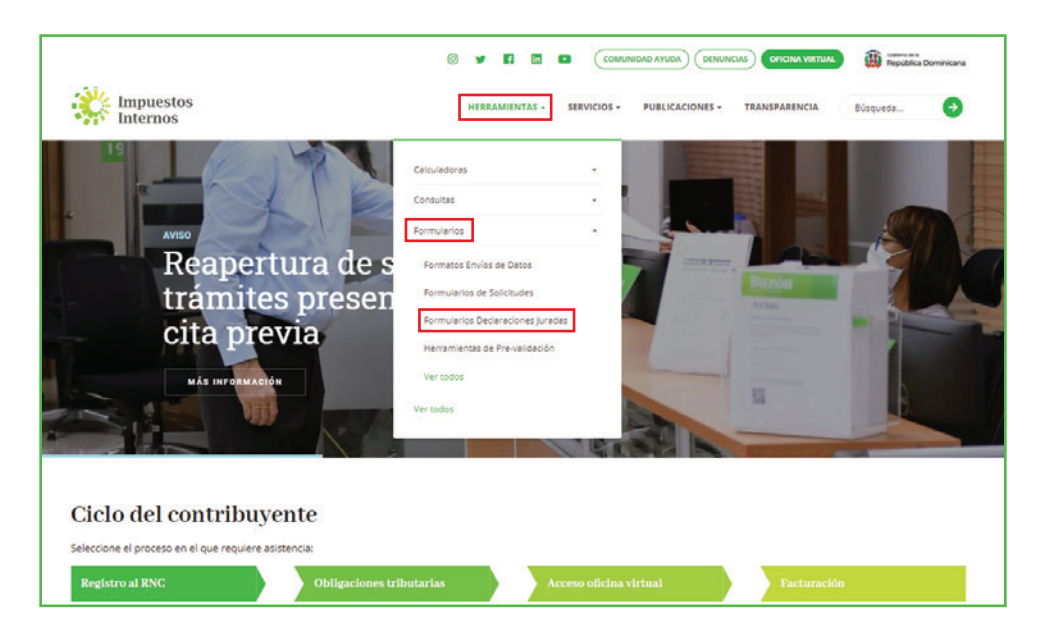

Paso 2. Seleccione "Impuesto sobre la Renta".

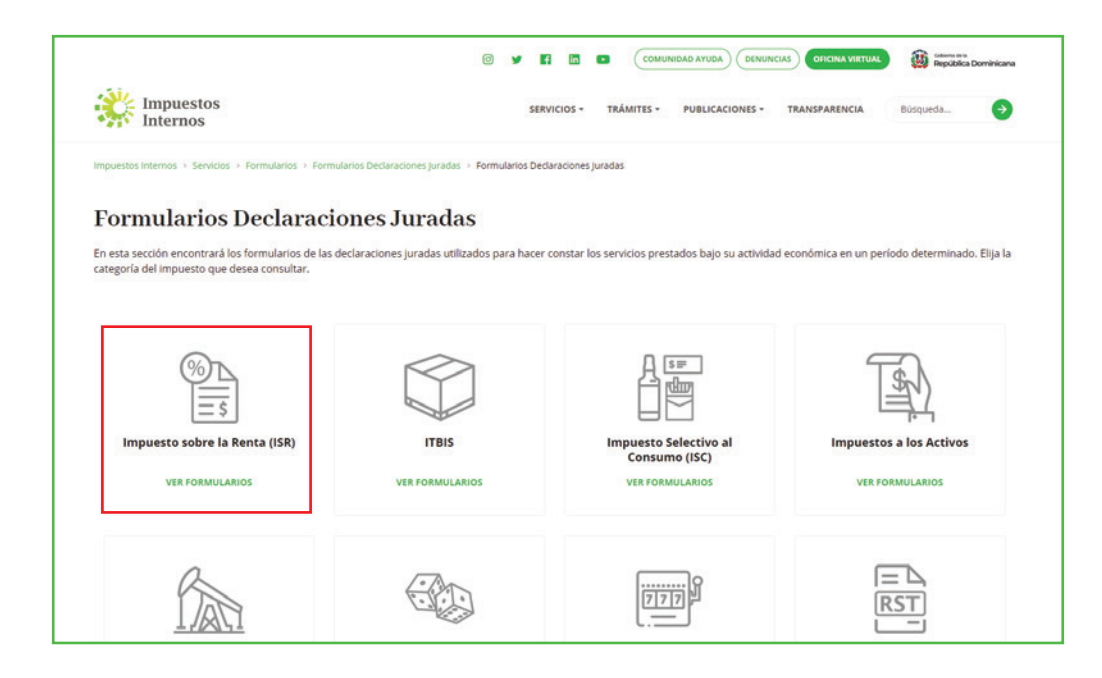

Paso 3. En "Personas Jurídicas" pulse "Formulario de Declaración Jurada Anual del Impuesto sobre la Renta de Sociedades (Actual)".

|                                                                                                    | 0 🖌 🛃 🛄                              | COMUNID    | DENUN           | CIAS OFICINA VIRTUAL | República Dominican   |
|----------------------------------------------------------------------------------------------------|--------------------------------------|------------|-----------------|----------------------|-----------------------|
| Impuestos<br>Internos                                                                                                  | SERVICIOS -                          | TRÁMITES - | PUBLICACIONES - | TRANSPARENCIA        | Búsqueda 🌖            |
| Impuestos Internos > Servicios > Formularios > Formularios Declaracion                                                 | es Juradas 🔸 Impuesto Sobre la Renta |            |                 |                      |                       |
| Impuesto Sobre la Renta                                                                                                |                                      |            |                 |                      |                       |
| Filtrar por: Nombre • Tipo • Fecha • LIMPIAR FILTRO                                                                    | 5                                    |            |                 | Q Busc               | ar entre los archivos |
| Personas Jurídicas                                                                                                    |                                      |            |                 |                      |                       |
| Formulario declaración jurada anual del impuesto Sobre la Rer<br>Modificado: 24/10/2019 - Tamaño: 410,9KB              | nta de sociedades (Actual)           |            |                 |                      | DESCARGAR             |
| IR-2-2017<br>Formulario declaración jurada anual del Impuesto Sobre la Rer<br>Modificade: 24/10/2019 - Tamañe: 659.8/8 | ita de sociedades                    |            |                 |                      | DESCARGAR             |
| IB-2-2016<br>Formulario declaración jurada anual del Impuesto Sobre la Rer<br>Medificado: 24/10/2019 - Tamañe: 628,8K8 | nta de sociedades                    |            |                 |                      | DESCARGAR             |
|                                                                                                    |                                      |            |                 |                      |                       |

Paso 4. Al abrir el archivo, saldrá una barra amarilla con una alerta de "Vista Protegida (Protected View)" de Microsoft Office, debe hacer clic en "Habilitar Edición (Enable Editing)".

| R           |                                                                                                    | 0 B       | 8  | TINIXI    |      | 7  | 44  |                             |
|-------------|----------------------------------------------------------------------------------------------------|-----------|----|-----------|------|----|-----|-----------------------------|
|             | DIRECCIÓN CENTRAL DE DIRECTOS DITERNOS                                                                                                    |           |    |           | FOR  |    |     | NO ID A                     |
| 11          | DIRECCIÓN GENERAL DE IMPUESTOS INTERNOS<br>DECLARACIÓN JURADA ANUAL DEL IMPUESTO SOBRE LA RENTA DE SOCIEDADES                                                      |           | -  |           | FORM | au | LAI | KIO IK-2                    |
| ertién 2018 |                                                                                                    |           |    | AÑO FISCA | ι [  |    |     | Selecciona<br>Sector Econol |
| L           |                                                                                                    |           |    |           | -    |    |     |                             |
|             | TIPO DE DECLARACION                                                                                                    | PARIAS    |    |           |      |    |     |                             |
| 12          | RNC RAZÓN SOCIAL                                                                                                    |           |    |           |      |    |     |                             |
| N H         | NOMBRE COMERCIAL                                                                                                    |           |    |           |      |    |     |                             |
| A So        |                                                                                                    |           |    |           |      |    |     |                             |
| 2 L DE L    | TELÉFONO DE CONTACTO CORREO ELECTRÓNICO                                                                                                    |           |    |           |      |    |     |                             |
| a           | INICIO DE LA ACTIVIDAD EJERCICIO COME                                                                                                    | ICIAL DEI | -  | AL        |      |    |     |                             |
|             |                                                                                                    |           | -  |           |      | -  |     |                             |
| 3           | A. ENGRESOS (Viene de la casilia Total de Ingresos. Anexos Estado de Piesuitados)                                                                                  |           |    |           |      | =  | A   |                             |
| ESC 1       | B. INGRESOS BRUTOS SUJETOS AL PAGO DE ANTICIPOS (viene del Ateno E.)                                                                                               |           |    |           |      | =  | В   |                             |
| 34          | 1 BENEFICIO O PERDIDA NETA ANTES DEL IMPUESTO (Viene del Anexo B)                                                                                                  |           |    |           |      | =  | 1   |                             |
| 18          | 2 AJUSTES POSITIVOS (Viene del Anexo G)                                                                                                    |           | +  | 2         |      |    | •   |                             |
| 2 DE        | 3 EXENCION LEY DE INCENTIVOS - 3                                                                                                    |           |    |           |      |    |     |                             |
| E 01        | 4. DIVIDENDOS GANADOS EN OTRAS COMPANIAS - 4                                                                                                    |           |    |           |      |    |     |                             |
| NA          | 5 ARUSTES NEGATIVOS (Viene del Anexo G)                                                                                                    |           |    |           |      |    |     |                             |
| NO NO       | 6 TOTAL AJUSTES FISCALES (Casillan 2-3-4-5)                                                                                                    |           |    |           |      |    | 5   |                             |
| E N         | RENTA NETA IMPONIBLE ANIES DE LA PERDIDA 1 DE LA LET No. 392-07 (Canita 1 ± 0)      PERDIDAS AÑOS ANTERIORES OUE SE COMPENSAN (Gues del total solumes (h) heave E) |           |    |           |      | -  | 0   |                             |
| ° 🗄         | PERDID AD ACTOR ACTUAL OF COLOR COMPLEXANT (THE SECOND LA LEV No. 392.07/ComPact                                                                                   | . 8)      |    |           |      | -  | 9   |                             |
| ~           | 10 - DEDUCCION DOR INVERSIÓN (Las No. 322.07)                                                                                                    | - 0)      |    |           |      | -  | 10  |                             |
|             | 10. DEDUCCION POR INVERSION (UNING SECON)                                                                                                    |           |    |           |      |    | 11  |                             |
| III.        | 12 IMPUESTO LIQUIDADO (Aplicar 27% a la canilla 11)                                                                                                    |           |    |           |      | =  | 12  |                             |
|             | 13 ANTICIPOS PAGADOS                                                                                                    | -         | 13 | 1         |      |    | -   |                             |
|             | 14 RETENCIONES ENTIDADES DEL ESTADO (Viene del Formato de Envio 623)                                                                                               | -         | 14 |           |      |    |     |                             |
|             | 15 CRÉDITO POR INVERSION (Art. 34 de la Ley 108-10)                                                                                                    | -         | 15 |           |      |    |     |                             |
|             | 16 CRÉDITO POR ENERGIA RENOVABLE                                                                                                    | -         | 16 |           |      |    |     |                             |
|             | 17 CRÉDITO RETENCIONES POR INTERES BANCARIOS                                                                                                    | -         | 17 |           |      |    |     |                             |
|             | 18 CRÉDITO POR RETENCIONES DE GANANCIA DE CAPITAL                                                                                                    | -         | 18 |           |      |    |     |                             |
|             | 19 CRÉDITO POR IMPUESTOS PAGADOS EN EL EXTERIOR                                                                                                    | -         | 19 |           |      |    |     |                             |
|             | 20 CRÉDITO FISCAL (Art. 39 de la Ley 108-10) (Ley No. 253-12)                                                                                                    | -         | 20 |           |      |    |     |                             |
| NO.N        | 21 COMPENSACIONES AUTORIZADAS Y OTROS PAGOS                                                                                                    |           | 21 |           |      |    |     |                             |
| ¥C1         | 22 - SALDO A FAVOR DEL EJERCICIO ANTERIOR NO COMPENSADO                                                                                                    | -         | 22 |           |      |    |     |                             |
| 8           | 23 DIFERENCIA A PAGAR (12-13-14-15-16-17-18-19-20-21-22 si el resultado es positivo)                                                                               |           |    |           |      | =  | 23  |                             |
| Ĕ           | 24 SALDO A FAVOR (12-13-14-15-16-17-18-19-20-21-22 si el resultado es negativo)                                                                                    |           |    |           |      | =  | 24  |                             |
|             | 25 MORA POR DECLARACIÓN TARDIA Apocar el 10/19 sobre camina 23 por el 14r. Mes y 475 % + 25                                                                        |           |    |           |      |    | •   |                             |
|             | 26 MORA EN PAGOS DE ANTICIPOS (Sobre el monto mensual de anticipos no pagados)                                                                                     | +         | 26 |           |      |    |     |                             |

Paso 5. Aparecerá el mensaje de "Advertencia de Seguridad (Security Warning)", indicando que los macros pueden contener virus o están deshabilitados; deberá presionar la opción "Habilitar Contenido (Enable Content)" para utilizar el archivo correctamente.

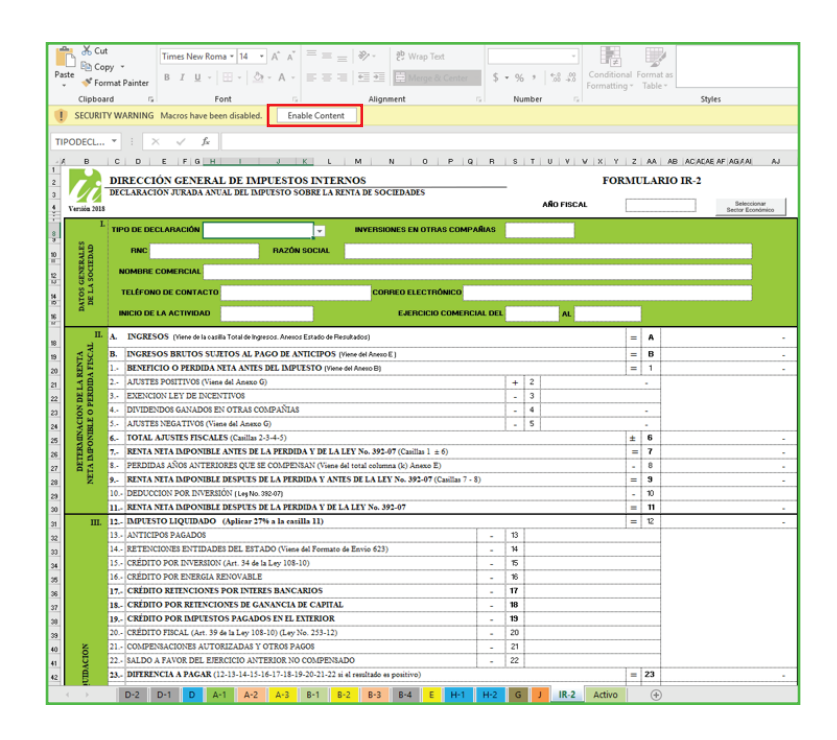

Paso 6. Luego de habilitados los macros, pulse "Seleccionar Sector Económico".

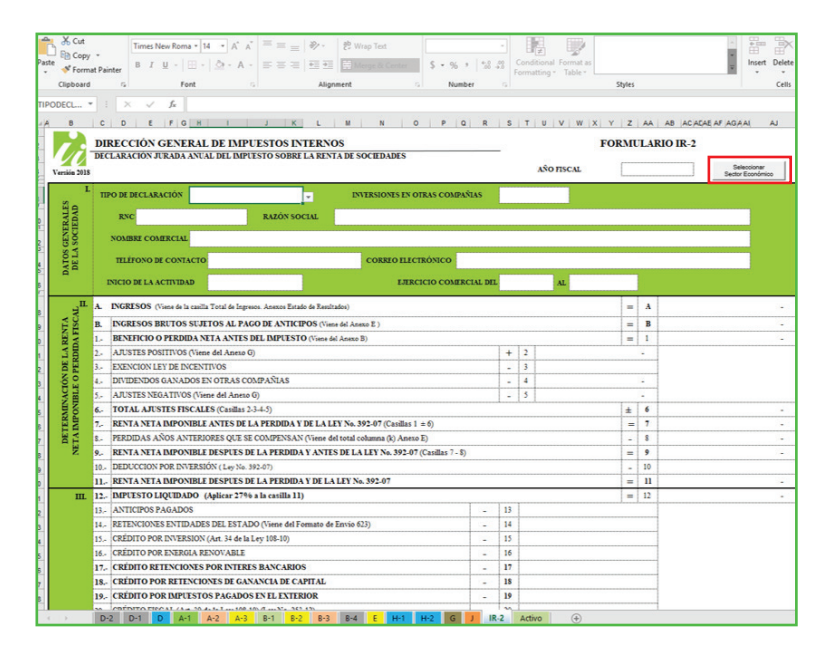

**Nota:** Debajo del archivo se pueden visualizar todos los formularios relacionados con el IR-2, sin distinción de sector económico.

**Paso 7.** Se desplegará un cuadro con el listado de los sectores económicos, seleccione al que pertenece su actividad económica.

| Pas | Notes Cut Copy te  Cipboard Cipboard | at Painter                                                                                                    | · ≪   = = = × · · · · · · · · · · · · · · · ·             | 방 Wrap Text Sment                   | - % → 1 *.8 :<br>Number | • Ca<br>Fo | anditional Format as<br>rmatting + Table + | ityles             |         |               | 4 <b>9</b>  | + Insert   | Delete |
|-----|--------------------------------------|----------------------------------------------------------------------------------------------------|-----------------------------------------------------------|-------------------------------------|-------------------------|------------|--------------------------------------------|--------------------|---------|---------------|-------------|------------|--------|
| TIC |                                      |                                                                                                    |                                                           |                                     |                         |            |                                            |                    |         |               |             |            |        |
|     | ODECL                                |                                                                                                    |                                                           |                                     |                         |            |                                            |                    |         |               | ded as lead |            |        |
| 1   |                                      | C D E FG H                                                                                                    | JKL                                                       | M N O                               | PUR                     | 5          | I U V W X Y                                | 4                  | AA      | AB ALA        | LAE AF AGA  | A          | AJ     |
| 2   | 12                                   | DIRECCIÓN GENERAL DE                                                                                                    | IMPUESTOS INTERNO                                         | DS                                  |                         | -          | FOI                                        | RМU                | LAF     | llO IR-2      |             |            |        |
| 3   | 24                                   | DECEMENCIÓN JORADA ANOAL D                                                                                                | EL IMPEESTO SOBRE LA RES                                  | IA DE SOCIEDADES                    |                         |            | AÑO FISCAL                                 |                    |         |               | 84          | leccionar  |        |
| ÷.  | Version 2018                         |                                                                                                    |                                                           |                                     |                         |            |                                            |                    |         |               | Secto       | r Económia | 30     |
| 8   | м г.                                 | TIPO DE DECLARACIÓN                                                                                                    | ×.                                                        | INVERSIONES EN OTRAS                | COMPAÑIAS               |            |                                            |                    |         |               |             |            |        |
| 10  | DAD                                  | RNC                                                                                                    | RAZÓN SOCIAL                                              |                                     |                         |            |                                            |                    |         |               |             |            |        |
| iř  | CIE                                  | NOVER CONTRACTO                                                                                                    |                                                           |                                     |                         |            |                                            |                    |         |               |             |            |        |
| 12  | A SGE                                | NOMBRE COMERCIAL                                                                                                    |                                                           |                                     |                         | _          | Sector Económico                           |                    |         |               | ×           |            |        |
| 14  | DEL                                  | TELÉFONO DE CONTACTO                                                                                                    |                                                           | CORREO ELECTRÓN                     | ico                     |            | Colorization of Control Francisci          |                    |         |               |             |            |        |
| 16  | <b>P</b>                             | INICIO DE LA ACTIVIDAD                                                                                                    |                                                           | EJERCICIO                           | COMERCIAL DEL           |            | Seecone of Second Contonic                 | o ur qo            | e corre | aportos au or |             |            |        |
| 17  |                                      |                                                                                                    |                                                           |                                     |                         | -          | C Manufactura, Come                        | rdo, A             | groped  | cuaria        |             |            |        |
| 18  | , 3 <sup>11</sup>                    | A. INGRESOS (Viene de la casilla Total de Ingresos. Anexos Estado de Resultados)                                          |                                                           |                                     |                         |            |                                            | C Hoteles y Afines |         |               |             |            |        |
| 19  | NTA                                  | B. INGRESOS BRUTOS SUJETOS AL PAGO DE ANTICIPOS (Viene del Anexo E.)                                                      |                                                           |                                     |                         |            | C Bancos y Financiera                      | ancieras           |         |               |             |            |        |
| 20  | DAIR                                 | 1 BENEFICIO O PERDIDA NETA                                                                                                | CIO O PERDIDA NETA ANTES DEL IMPUESTO (Viene del Anexo B) |                                     |                         |            |                                            | ros                |         |               | _           |            | -      |
| 21  | 12                                   | 2 AJUSTES POSITIVOS (Viene del                                                                                            | Anexo G)                                                  |                                     |                         | +          | C Instituciones Electri                    | cas                |         |               |             |            |        |
| 22  | NDI                                  | 3. EXENCION LEV DE INCENTITIOS     4. DIVIDENDOS GANADOS EN OTRAS COMPAÑIAS     4. A DIVIDENDOS ANADOS EN OTRAS COMPAÑIAS |                                                           |                                     |                         |            |                                            | nexos              |         |               |             |            |        |
| 23  | 88                                   |                                                                                                    |                                                           |                                     |                         |            |                                            | _                  | _       |               |             |            |        |
| 24  | Z                                    | 5 AJUSTES NEGATIVOS (Viene de                                                                                             | A Anexo G)                                                |                                     |                         | -          | 5                                          | 1                  | -       |               |             |            |        |
| 25  | RN I                                 | 6 TOTAL AJUSTES FISCALES (C                                                                                               | asillas 2-3-4-5)                                          | 0 00 - 3 - 23 - 234-5) ± 6          |                         |            | -                                          |                    |         |               |             |            |        |
| 26  | A IN ET                              | 7,- KENTA NETA IMPONIBLE AND                                                                                              | LES DE LA PERDIDA Y DE LA L                               | EY No. 392-07 (Casillas $1 \pm 0$ ) |                         |            |                                            | =                  | 1       |               |             |            |        |
| 27  |                                      | 8 PERDIDAS ANOS ANTERIORES                                                                                                | QUE SE COMPENSAN (Viene d                                 | ei totai columna (k) Anexo E)       | Har 7 (P)               |            |                                            | -                  | 0       |               |             |            |        |
| 28  | <u> </u>                             | 10 DEDUCCION POP INVERSIÓN /                                                                                              | TUES DE LA PERDIDA I ANIE                                 | 5 DE LA LET 140. 592-07 (Casi       | uas / - o)              |            |                                            | -                  | 10      |               |             |            |        |
| 29  |                                      | 11. RENTA NETA IMPONIBLE DES                                                                                              | SPITS DE LA PERDIDA Y DE LA                               | LEV No. 392-07                      |                         |            |                                            | -                  | 11      |               |             |            |        |
| 30  | ш                                    | 12. IMPUESTO LIOUIDADO (Apli                                                                                              | car 27% a la casilla 11)                                  |                                     |                         |            |                                            | -                  | 12      |               |             |            | -      |
| 31  |                                      | 13. ANTICIPOS PAGADOS                                                                                                    |                                                           |                                     | -                       | 13         |                                            |                    |         |               |             |            |        |
| 32  |                                      | 14. RETENCIONES ENTIDADES DE                                                                                              | L ESTADO (Viene del Formato de                            | Envio 623)                          | -                       | 14         |                                            |                    |         |               |             |            |        |
| 24  |                                      | 15 CRÉDITO POR INVERSION (Art.                                                                                            | 34 de la Ley 108-10)                                      |                                     | -                       | 15         |                                            |                    |         |               |             |            |        |
| 35  |                                      | 16. CRÉDITO POR ENERGIA RENOV                                                                                             | ABLE                                                      |                                     | -                       | 16         |                                            |                    |         |               |             |            |        |
| 36  |                                      | 17,- CRÉDITO RETENCIONES POR                                                                                              | INTERES BANCARIOS                                         |                                     | -                       | 17         |                                            |                    |         |               |             |            |        |
| 37  |                                      | 18 CRÉDITO POR RETENCIONES                                                                                                | DE GANANCIA DE CAPITAL                                    |                                     | -                       | 18         |                                            |                    |         |               |             |            |        |
| 38  |                                      | 19. CRÉDITO POR IMPUESTOS P/                                                                                              | AGADOS EN EL EXTERIOR                                     |                                     | -                       | 19         |                                            |                    |         |               |             |            |        |
|     |                                      |                                                                                                    |                                                           |                                     |                         | 2          |                                            |                    |         |               |             |            |        |
|     |                                      | A-2 A-2                                                                                                    | A 3 61 6-2 8-3                                            | Dia C Hill Hill                     |                         |            | terro (†                                   |                    |         |               |             | _          |        |

Paso 8. Al seleccionar el sector económico, el sistema mostrará un mensaje informando el sector seleccionado, los anexos que le corresponden a dicho sector y el orden en que deben ser llenados. Pulse "OK".

|                     | DIRECCIÓN GENERAL DE IMPUESTOS IN                                 | TERNOS                                                                                              |                                                                                                    | _      | FO                     | RMU      | ULARIO IR-2          |                                       |  |
|---------------------|-------------------------------------------------------------------|----------------------------------------------------------------------------------------------------|----------------------------------------------------------------------------------------------------|--------|------------------------|----------|----------------------|---------------------------------------|--|
| ersión 2018         | DECLARACION JURADA ANUAL DEL IMPUESTO SOBRE                       | LA RENTA DE SOCIEDADES                                                                              |                                                                                                    |        | Manufa<br>AÑO FISCAL   | stura, C | Comercio, Agropecual | ia<br>Seleccionar<br>Sector Económico |  |
| L                   | TIPO DE DECLARACIÓN                                               | Sector Económico                                                                                    |                                                                                                    |        |                        | ×        | <                    |                                       |  |
| KNERALES<br>OCIEDAD | RNC RAZÓN SOCI<br>NOMBRE COMERCIAL                                | Sector Económico seleccionado: N                                                                    | /anufact                                                                                                    | ura, C | omercio, Agropecuaria. | 1        |                      |                                       |  |
| DATOS G<br>DE LA J  | TELÉFONO DE CONTACTO<br>INICIO DE LA ACTIVIDAD                    | Determinación de Ajuste Fisca     Datos Informativos (anexo D)     Datos Informativos (anexo D)     | l (anexo l                                                                                                    | D2)    |                        |          |                      |                                       |  |
| п.                  | A. INGRESOS (Viene de la casilla Total de Ingresos. Anexos Estado | <ul> <li>de F</li> <li>Balance General (anexo A1)</li> <li>Estado de Resultado (anexo B1</li> </ul> | )                                                                                                    |        |                        |          | <b>a</b> ,           |                                       |  |
| SCA                 | B. INGRESOS BRUTOS SUJETOS AL PAGO DE ANTICIE                     | os - Datos Complementarios (anex                                                                    | o E)                                                                                                    | -      |                        |          | 3                    |                                       |  |
| A FI                | 1 BENEFICIO O PERDIDA NETA ANTES DEL IMPUESTO                     | (Vier - Identificación del Beneficiario                                                             | <ul> <li>Identificación del Beneficiario Final y Actualización de Datos (anexo H1)</li> <li>Identificación del Beneficiario Final y Actualización de Datos (anexo H2)</li> </ul> |        |                        |          |                      |                                       |  |
| 38                  | 2 AJUSTES POSITIVOS (Viene del Anexo G)                           | - Ajustes Fiscales (anexo G)                                                                        |                                                                                                    |        |                        | 1        |                      |                                       |  |
| DE                  | 3 EXENCION LEY DE INCENTIVOS                                      |                                                                                                    |                                                                                                    |        |                        |          |                      |                                       |  |
| NO I                | 4 DIVIDENDOS GANADOS EN OTRAS COMPAÑIAS                           | - Declaración Jurada de Activo                                                                      |                                                                                                    |        |                        |          |                      |                                       |  |
| BLB                 | 5 AJUSTES NEGATIVOS (Viene del Anexo G)                           |                                                                                                    |                                                                                                    |        |                        |          |                      |                                       |  |
| N N                 | 6 TOTAL AJUSTES FISCALES (Casillas 2-3-4-5)                       |                                                                                                    |                                                                                                    |        |                        | _        | 3                    |                                       |  |
| N N N               | 7 RENTA NETA IMPONIBLE ANTES DE LA PERDIDA Y D                    | ELA                                                                                                 |                                                                                                    |        | ОК                     |          | 7                    |                                       |  |
| DBI                 | 8 PERDIDAS AÑOS ANTERIORES QUE SE COMPENSAN (V                    | iene                                                                                                |                                                                                                    |        |                        |          | 3                    |                                       |  |
| NE                  | 9 RENTA NETA IMPONIBLE DESPUES DE LA PERDIDA Y                    | ANTES DE LA LEY No. 392-07 (Casillas 7 -                                                            | 8)                                                                                                    |        |                        | =        | 9                    |                                       |  |
|                     | 10 DEDUCCION POR INVERSIÓN (Ley No. 392-07)                       |                                                                                                    |                                                                                                    |        |                        | -        | 10                   |                                       |  |
|                     | 11 RENTA NETA IMPONIBLE DESPUES DE LA PERDIDA Y                   | DE LA LEY No. 392-07                                                                                |                                                                                                    |        |                        | =        | 11                   |                                       |  |
| ш.                  | 12 IMPUESTO LIQUIDADO (Aplicar 27% a la casilla 11)               |                                                                                                    |                                                                                                    |        |                        | =        | 12                   |                                       |  |
|                     | 13 ANTICIPOS PAGADOS                                              |                                                                                                    | -                                                                                                    | 13     |                        |          |                      |                                       |  |
|                     | 14 RETENCIONES ENTIDADES DEL ESTADO (Viene del For                | mato de Envio 623)                                                                                  | -                                                                                                    | 14     |                        |          |                      |                                       |  |
|                     | 15 CRÉDITO POR INVERSION (Art. 34 de la Ley 108-10)               |                                                                                                    | -                                                                                                    | 15     |                        |          |                      |                                       |  |
|                     | 16 CRÉDITO POR ENERGIA RENOVABLE                                  |                                                                                                    | -                                                                                                    | 16     |                        |          |                      |                                       |  |
|                     | 17 CRÉDITO RETENCIONES POR INTERES BANCARIOS                      |                                                                                                    | -                                                                                                    | 17     |                        |          |                      |                                       |  |
|                     | 18 CRÉDITO POR RETENCIONES DE GANANCIA DE CA                      | PITAL                                                                                               | † <u>-</u>                                                                                                    | 18     |                        |          |                      |                                       |  |
|                     | 19 CRÉDITO POR IMPUESTOS PAGADOS EN EL EXTERI                     | OR                                                                                                  | † <u>-</u>                                                                                                    | 19     |                        |          |                      |                                       |  |
|                     |                                                                   | 10)                                                                                                 | -+                                                                                                    |        |                        |          |                      |                                       |  |

**Paso 9.** Al pulsar "Ok", se abrirá la hoja correspondiente al primer anexo que debe completar el contribuyente.

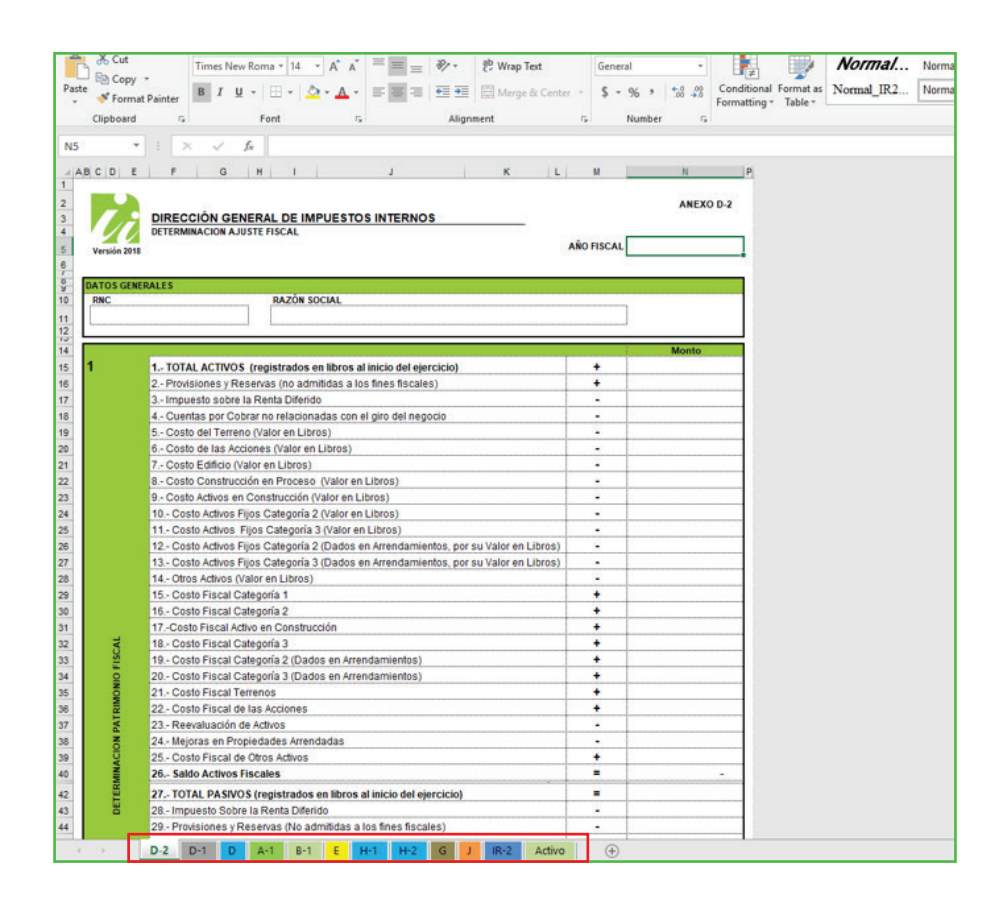

*Información importante:* Las casillas que vienen de otro anexo se completarán automáticamente.

# dgii.gov.do

(809) 689-3444 desde cualquier parte del país. informacion@dgii.gov.do

> IMPUESTOS INTERNOS Agosto 2021

Publicación informativa sin validez legal

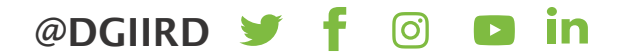